## E-İMZA İŞLEMLERİ

## 1 - www.kamusm.gov.tr adresine giriş yapıldıktan sonra Online İşlemlere tıklanır.

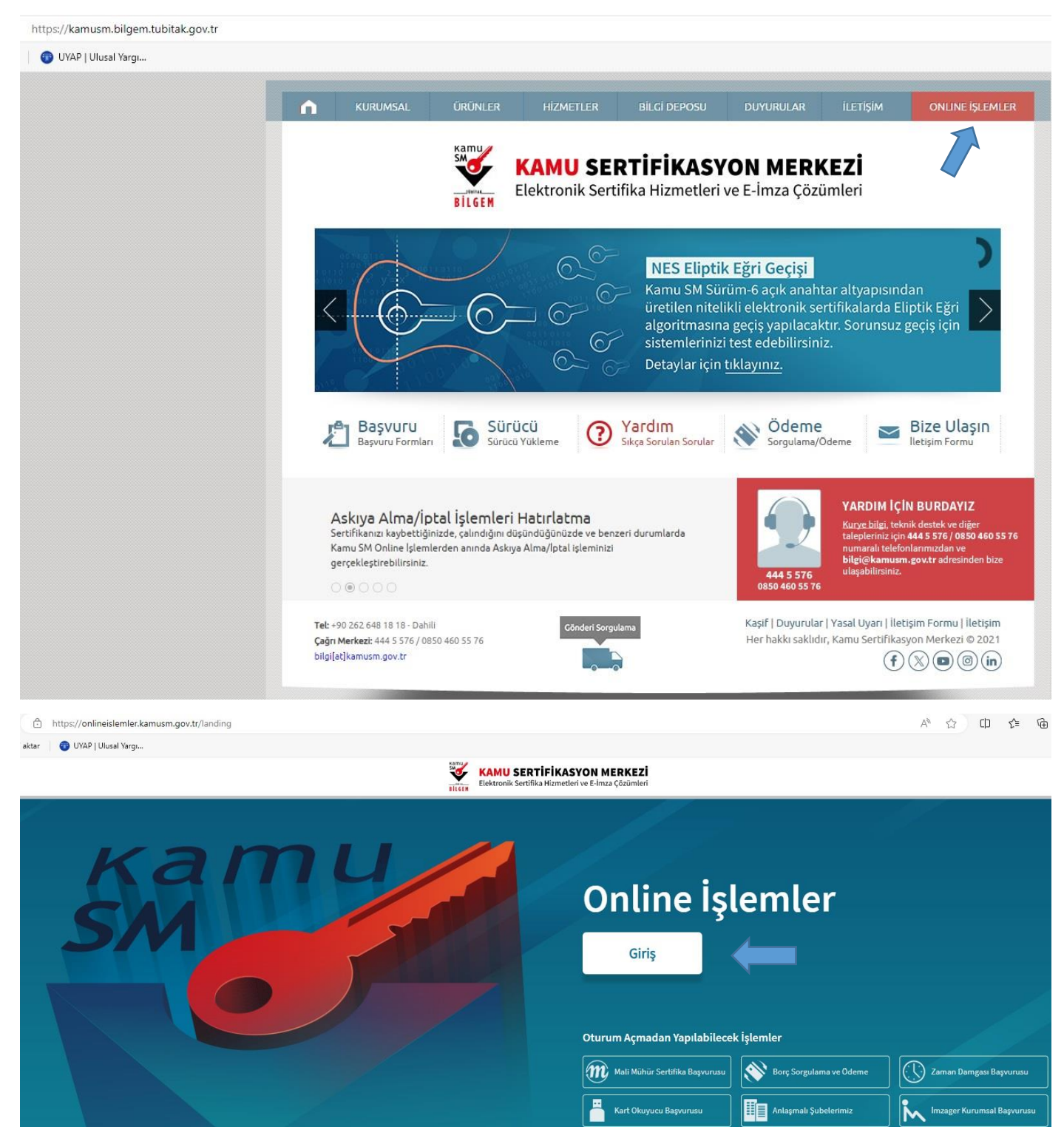

Kamu Kurumu Elektronik Mühür Yetki Sorgulaması 2- Açılan Sayfada e-Devlet İle giriş butonuna tıklayınız.

| Siriş Yapılacak Uygulama                    | : https://onlineislemler.kamu<br>: Kamu Sertifikasyon Merkez                                             | usm.gov.tr<br>i Online İşlemler Sayfası                                                                                                  |
|---------------------------------------------|----------------------------------------------------------------------------------------------------|----------------------------------------------------------------------------------------------------|
| e-                                          | İmza                                                                                                    | e-Devlet                                                                                                    |
| e-Devlet ile kimlik o<br>üzerindeki yöntemi | doğrulama yapabilmek için e-Devi<br>lerden herhangi birini kullanarak<br>e-Devlet kapısına gitmek için o | let kapısına gitmeniz gerekmektedir. e-Devlet kapısı<br>kimlik doğrulama işleminizi tamamlayabilirsiniz.<br>1şağıdaki butona tıklayınız. |
|                                             |                                                                                                    | (anisina Git                                                                                                    |
|                                             | @ e-Devlet k                                                                                             |                                                                                                    |

|                     |                     |                                                                    |                          | -<br>-             |  |
|---------------------|---------------------|--------------------------------------------------------------------|--------------------------|--------------------|--|
| e-Devlet Şifresi    | Mobil İmza          | Elektronik İmza                                                    | T.C. Kimlik Kartı        | İnternet Bankacılı |  |
|                     |                     |                                                                    |                          |                    |  |
| T.C. Kimlik Numara  | anızı ve e-Devlet S | Şifrenizi kullanarak kiml                                          | iğiniz doğrulandıktan so | nra işleminize     |  |
| kaldığınız yerden d | levam edebilirsini  | z. e-Devlet Şifresi Ned                                            | ir, Nasıl Alınır?        |                    |  |
|                     | _                   |                                                                    |                          |                    |  |
| * T.C. Kimlik       | cNo                 |                                                                    |                          | 0                  |  |
|                     | Ľ                   |                                                                    |                          |                    |  |
|                     |                     |                                                                    |                          |                    |  |
| * e-Devlet Ş        | ifresi              |                                                                    |                          |                    |  |
|                     | * e-D               | * e-Devlet <b>şifrenizi unutmanız durumunda</b> doğruladığınız cep |                          |                    |  |
|                     | telefo              | ınunuzdan yenileme işler                                           | nı yapabilirsiniz.       |                    |  |
|                     |                     |                                                                    | Sife                     | emi Unuttum        |  |
|                     |                     |                                                                    |                          |                    |  |
|                     |                     |                                                                    |                          |                    |  |
|                     | _                   |                                                                    |                          |                    |  |

## 3-Açılan sayfada Nes İşlemlerini seçiniz.

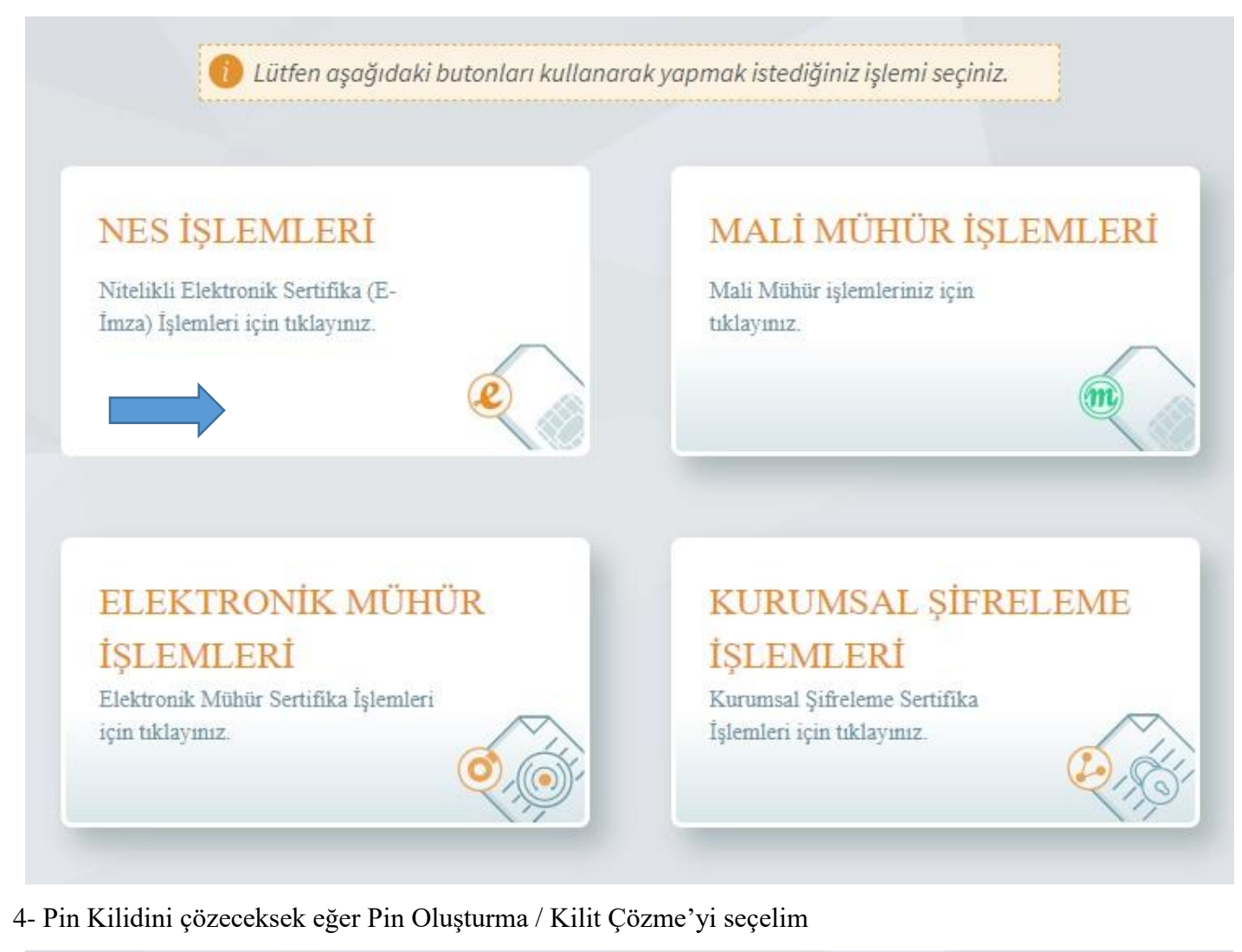

1 Lütfen aşağıdaki butonları kullanarak yapmak istediğiniz işlemi seçiniz.

utien uşuğludiki butonları kallandrak yapınlak istediğiniz işlerin seçiniz.

**BİREYSEL İŞLEMLER** 

Bireysel İşlemler menüsü için tıklayınız.

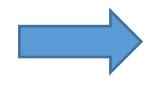

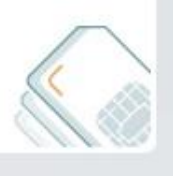

## YETKİLİ İŞLEMLERİ

Kurum personeline e-imza başvurusu oluşturmak ve onay işlemleri için tıklayınız.

Geri

5-Pin Kilidini çözeceksek eğer Pin Oluşturma / Kilit Çözme'yi seçelim

| Başvuru İşlemleri<br>NES (e-İmza) başvuru işlemleri için<br>ıklayınız.                              | Sertifika Listeleme<br>Nitelikli Elektronik Sertifikalarınıza<br>ait detaylara ulaşmak için tıklayınız. | Askıdan İndirme<br>Askıya alınmış sertifikanızı tekrar<br>kullanıma açmak için tıklayınız.             |
|----------------------------------------------------------------------------------------------------|----------------------------------------------------------------------------------------------------|----------------------------------------------------------------------------------------------------|
| PIN Oluşturma/Kilit Çözme<br>Kartınızın kilidini çözmek ve yeni bir<br>PIN üretmek için tıklayınız. | Sertifikamı İptal Et<br>Sertifikanızı tekrar kullanılmayacak<br>şekilde iptal etmek için tıklayınız.    | E-Onay İşlemleri<br>Elektronik imzalı onay vererek<br>işlemlerinizi kolaylaştırmak için<br>tıklayınız. |
|                                                                                                    |                                                                                                    | tiklayınız.                                                                                            |

6-15 Haneli Doğrulama Kodu Kopyalanır. 2 Numaralı İşlem adımındaki Kamu SM e-İmza Uygulaması indirilir. Sorun halinde 3 numaralı adımdaki linki kullanabilirsiniz.

| PIN Olu          | şturma/Kilit Çözme                                                                                                    | Nitelikli Elektronik Sertifika                      |
|------------------|----------------------------------------------------------------------------------------------------|-----------------------------------------------------|
| 1                | İşlem sırasında bu sayfayı kapatmayınız.                                                                                                    |                                                     |
| 1<br>2<br>3<br>4 | e-İmza'nızı bilgisayarınıza takınız.<br>Kamu SM e-İmza Uygulaması'nı açınız. Henüz indirmediyseniz <u>indirmek için t</u><br>Uygulamayı indirip çalıştırmakta <b>sorun yaşıyorsanız <u>bu linkten indirebilirsiniz</u><br/>Aşağıda görülen doğrulama kodunu kopyalayarak Kamu SM e-İmza Uygulama<br/>yapıştırınız. Kilit çözme ve PIN kodu oluşturma işlemini gerçekleştiriniz. (Uygu<br/>üzerinde yalnızca Online İşlemler'e giriş yapan kullanıcının Kamu SM'den aldı</b> | <mark>ıklayınız.</mark><br>ası'na<br>ılama<br>ğı e- |
|                  | Doğrulama Kodu<br>Kodu kopyalamak için <u>tıklayınız.</u><br>949455276699925<br>Kalan süre: 256 saniye<br>Tekrar Kod Al                                                                                                    |                                                     |

7- Kamu SM e-İmza Uygulaması çalıştırılır ve kopyalanan Doğrulama Kodu buraya yapıştırılır.

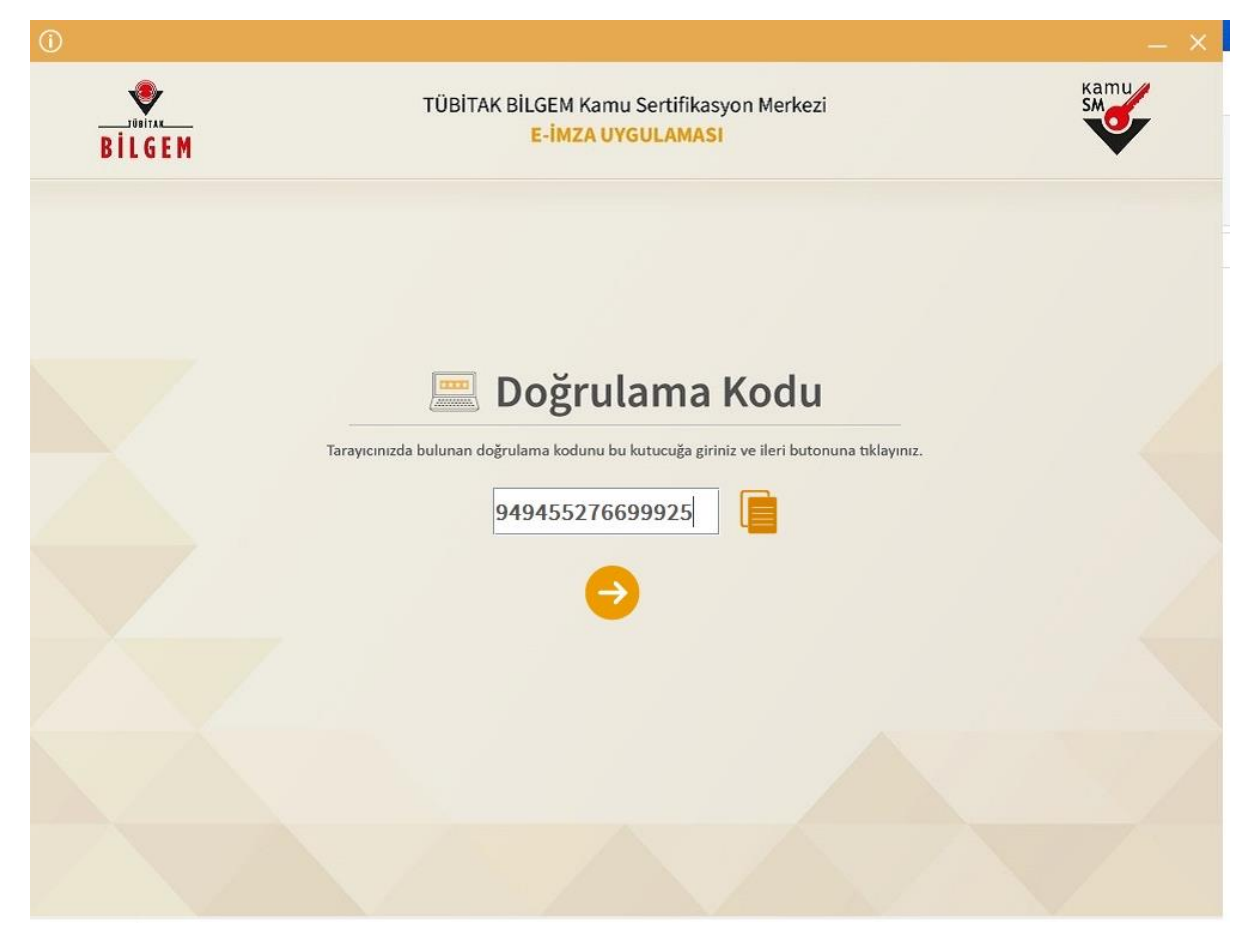

8- Akıllı Kart seçimi yapılır ve bir şifre oluşturulur. Yeni şifre tercih edilebileceği gibi eski kullandığınız şifrede kullanılabilir.

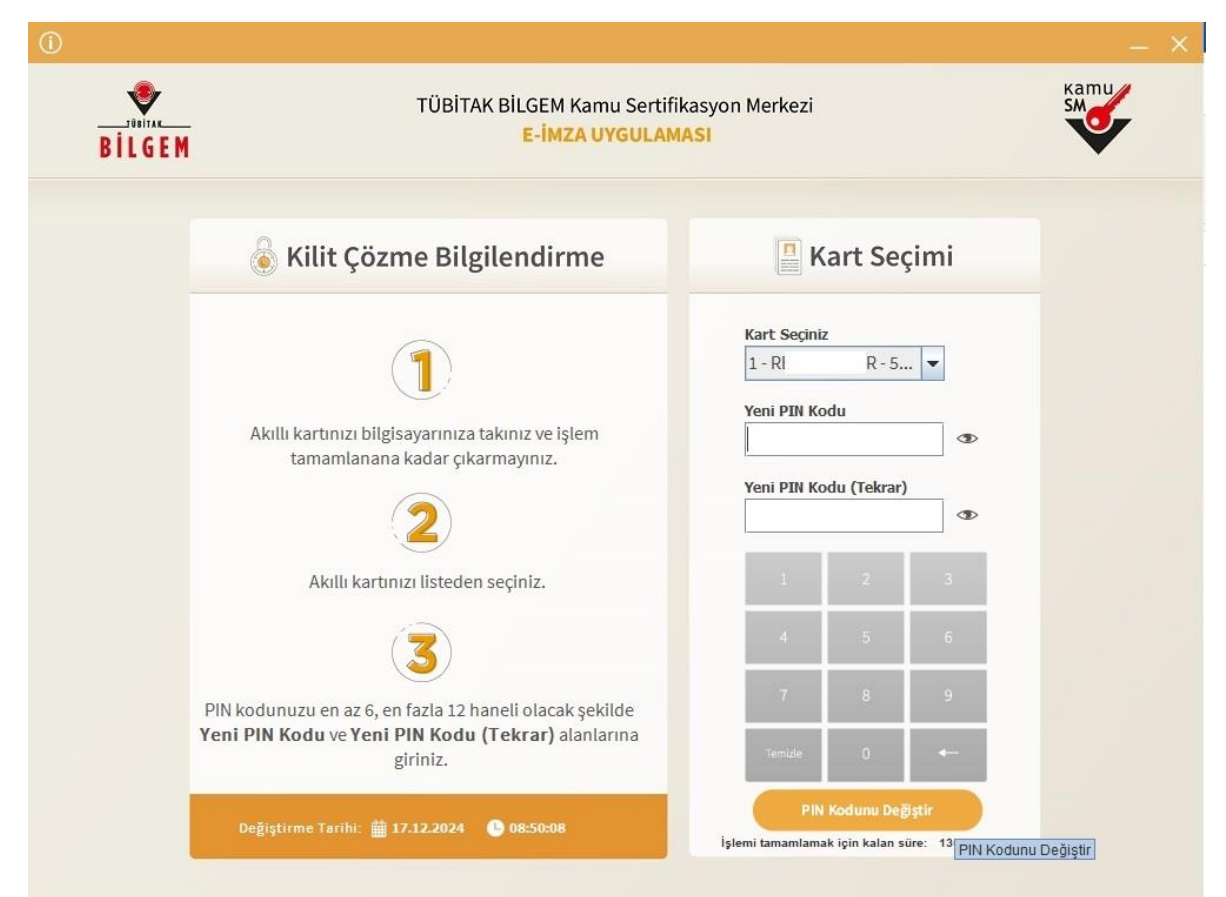

8- Sisteme kayıtlı telefon numaranıza gelen sms kodu aşağıdaki alanı girilir.

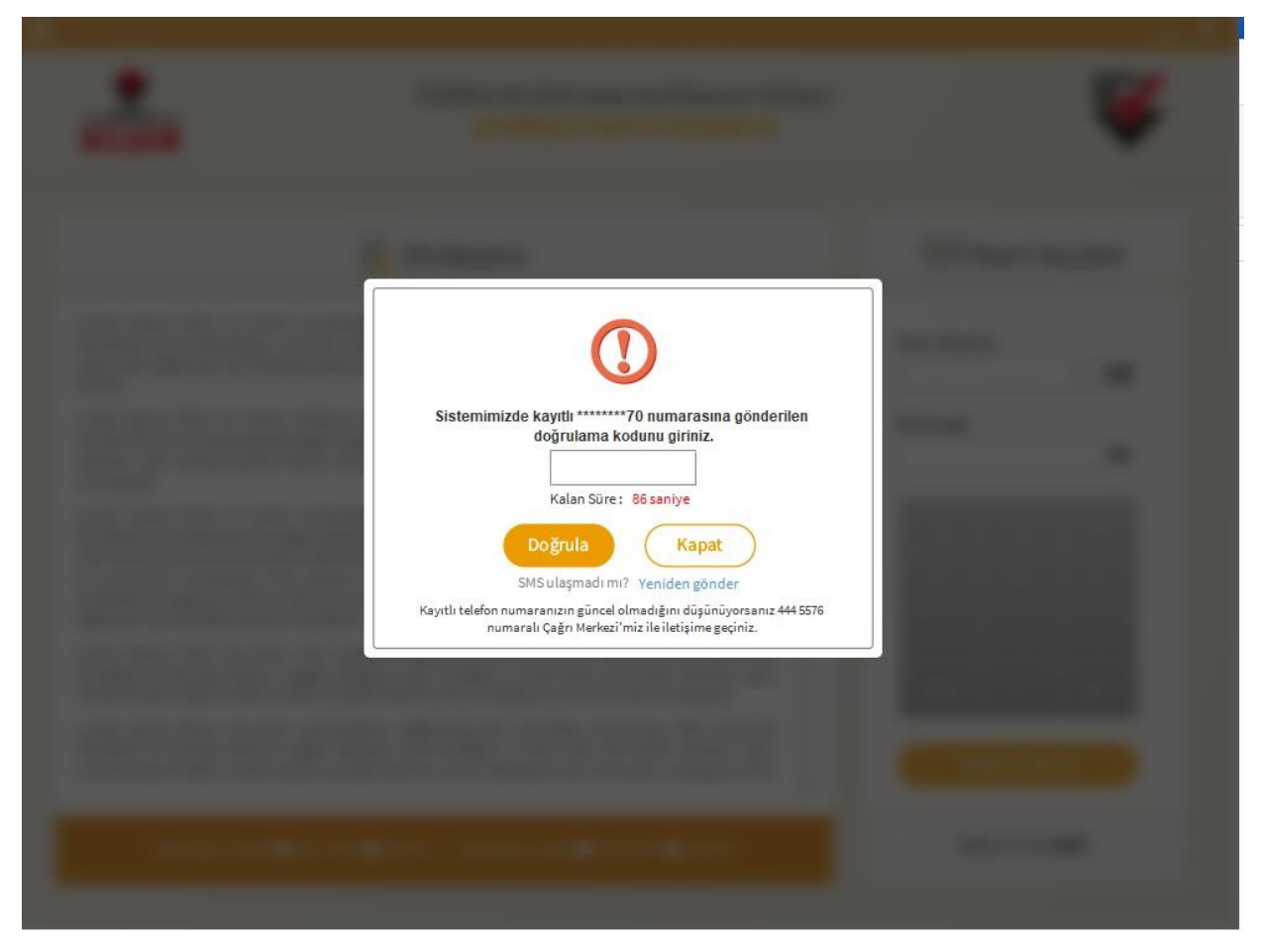

9- Şifrenizi Değiştirme İşlemeniz Başarı ile gerçekleştirmiş oldunuz.

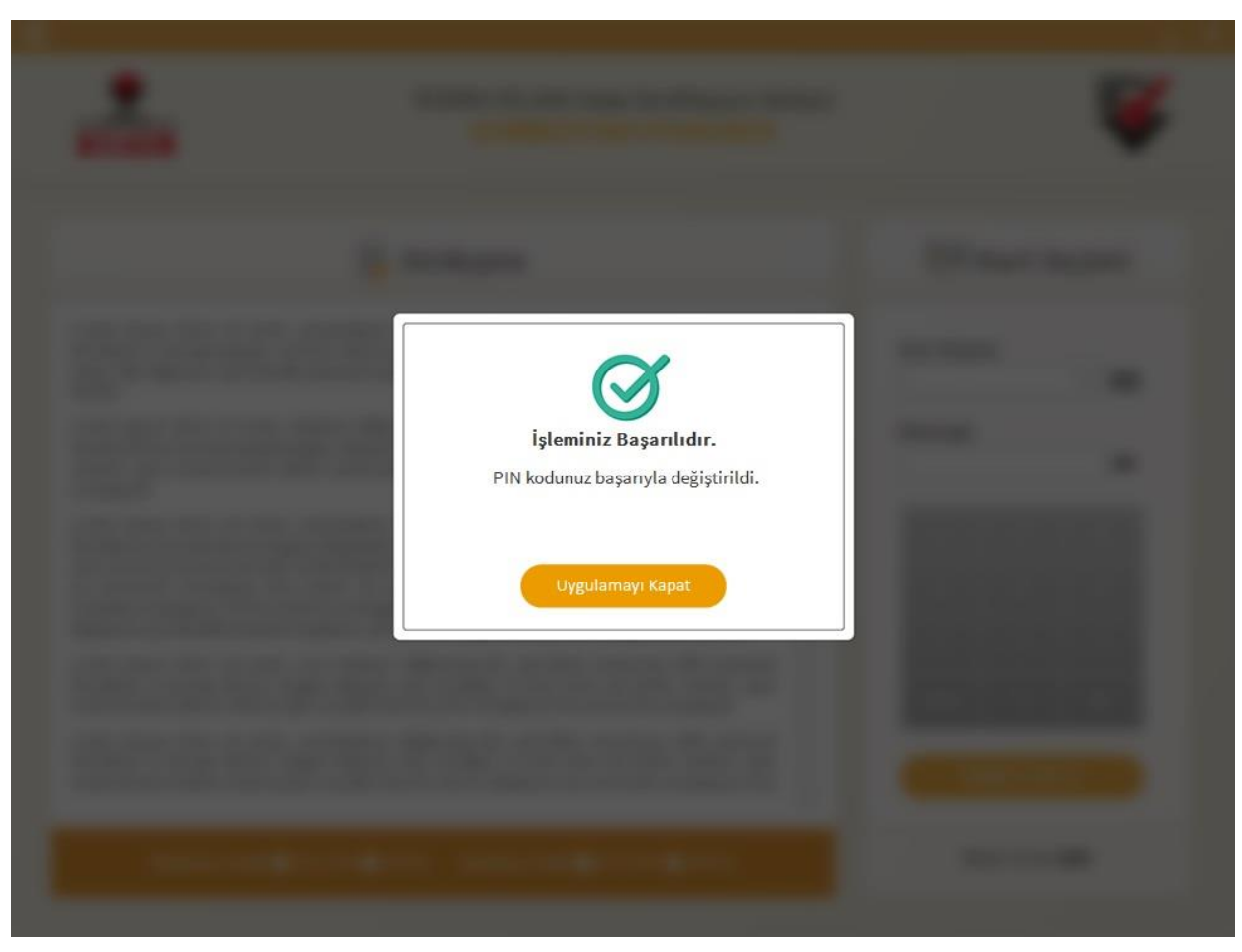